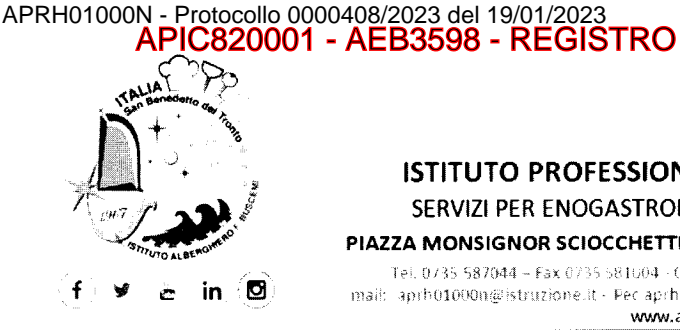

ISTITUTO PROFESSIONALE STATALE "F. BUSCEMI" SERVIZI PER ENOGASTRONOMIA E OSPITALITÀ ALBERGHIERA

PIAZZA MONSIGNOR SCIOCCHETTI, 6 - 63074 SAN BENEDETTO DEL TRONTO (AP)

Tel. 0735 587044 - Fax 0735 581004 - C.F. 82000690444 - Cod. Meccanografico april01000n mail: aprh01000n@istruzione.it - Pec aprh01000n@pec.istruzione.it - Codice Univoco Ufficio: uftirifu www.alberghierosbt.edu.it

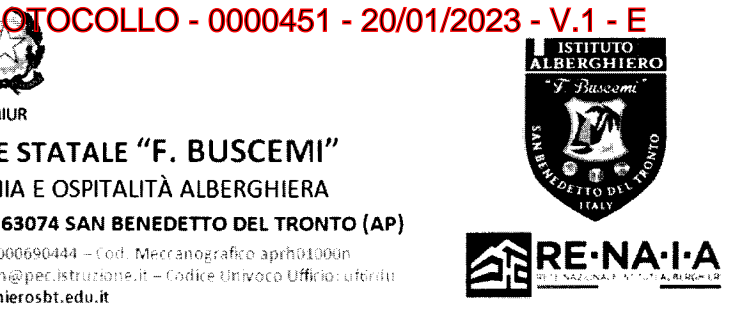

Prot.

San Benedetto del Tronto,

Ai Dirigenti Scolastici

Ai docenti referenti dell'Orientamento delle scuole Secondarie di I grado delle province di Ascoli Piceno, Fermo e Teramo

Ai docenti delle famiglie interessate

Alle famiglie degli alunni interessati

## **OGGETTO:** Sportello di Orientamento Online Nuovo indirizzo Tecnico in Biotecnologie sanitarie e della Nutrizione

Gentili Dirigenti, Gentili Referenti, Gentili Famiglie,

per far conoscere il nuovo indirizzo in Biotecnologie Sanitarie e della Nutrizione, l'Istituto "Buscemi" di San Benedetto del Tronto organizza uno sportello di orientamento online rivolto alle famiglie e agli studenti, nell'ambito del quale i nostri docenti illustreranno le caratteristiche del nuovo indirizzo e risponderanno alle domande dei partecipanti.

Vi preghiamo di dare la massima diffusione presso gli alunni e le loro famiglie.

In allegato : calendario e link degli appuntamenti previsti

RingraziandoVi per la collaborazione, restiamo a completa disposizione per ulteriori informazioni.

# Indirizzo mail: aprh01000n@istruzione.it

Recapiti telefonici: centralino Alberghiero "Buscemi": 0735.587044 prof.ssa Vincenzina Di Marcangelo (Funzione strumentale): 349.1638289

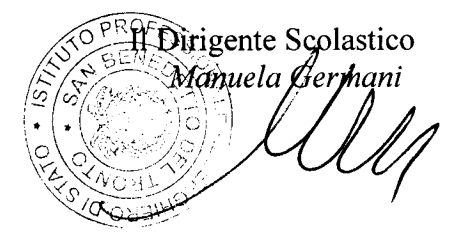

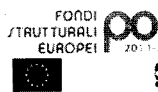

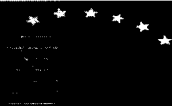

**PROGETTO MADE** "Ambasciatori della cucina italiana nel mondo"

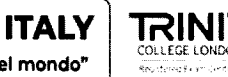

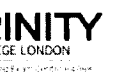

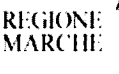

ACCREDITAMEN REGIONE MARCH

## APIC820001 - AEB3598 - REGISTRO PROTOCOLLO - 0000451 - 20/01/2023 - V.1 - E

## Nuovo Indirizzo Tecnico in Biotecnologie Sanitarie e della Nutrizione

### Sportello di Orientamento Online

Per conoscere il nostro Nuovo Indirizzo in **Biotecnologie Sanitarie e della Nutrizione** collegati al nostro Sportello di Orientamento Online.

I nostri docenti risponderanno alle tue domande e ti illustreranno le caratteristiche del nuovo indirizzo.

## Per accedere, cliccare sul link desiderato ed utilizzare preferibilmente Google Chrome.

Martedì, 24 gennaio · 5:45 – 7:15PM

Informazioni per partecipare di Google Meet

Link alla videochiamata: https://meet.google.com/pvn-pueq-dre

Mercoledì, 25 gennaio · 5:45 – 7:15PM

Informazioni per partecipare di Google Meet

Link alla videochiamata: <u>https://meet.google.com/nye-qbfi-pzc</u>

## Giovedì, 26 gennaio · 5:45 – 7:15PM

Informazioni per partecipare di Google Meet

Link alla videochiamata: https://meet.google.com/cnt-ipgv-jnj

### **Come installare Google Meet**

### Da PC:

Collegarsi al sito: https://meet.google.com

Accedere (in alto a destra) con un account Google.

### Da smartphone e Tablet:

Sistema Operativo IOS: https://apps.apple.com/us/app/hangouts-meet-by-google/id1013231476

Sistema Operativo Android: <u>https://play.google.com/store/apps/details?id=com.google.android.apps.meetings&hl=it</u>

Inserire un account Google.